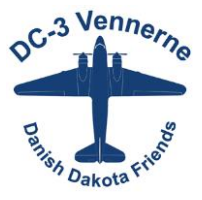

## Vejledning i installation af OK app'en.

Søg efter og installer "OK app" i Google Play Butik eller Apple Store – alt efter hvilken smartphone du har.

Åbn app'en og:

- 1. Angiv mailadresse
- 2. Udfyld oprettelse:
  - 2A. Navn
  - 2B. Adgangskode
  - 2C. Gentag adgangskode
- 3. Acceptér Datapolitik
- 4. Tryk "Færdig"
- 5. Vælg betalingsmiddel
  - 5A. Enten OK-kort, Dankort eller MobilePay
  - 5B. Udfyld relevante oplysninger afhængig af betalingsform

## 6. DET ALLERVIGTIGSTE

- 6A Vælg beskeder
- 6B. "Sådan tanker du"
- 6C. Vælg "Vælg din klub eller forening her"
- 6D. Find og aktivér "DC-3 Vennerne"
- 7. Herefter støttes DC-3 Vennerne med 5 øre pr. liter hver gang du tanker med app'en.

## Sådan gør du hvis du allerede har installeret OK-app'en

Det er ikke helt intuitivt at finde frem til og vælge DC-3 Vennerne, men det sker via din profil.

- 1. Tryk på profil-ikonet (nr. 2 fra højre i bunden af skærmen) som er repræsenteret ved et stiliseret hoved.
- 2. Vælg "Sponsorstøtte"
- 3. Hvis du allerede har valgt at støtte en forening vises denne. Tryk på navnet og find og aktivér "DC-3 Vennerne"
- 4. Hvis du ikke har valgt en forening vises listen. Find og aktivér "DC-3 Vennerne"
- 5. App'en er herefter klar til brug